The **Service Authorization Summary Report** provides summary information on a variety of searchable SACWIS information. Depending on the filter criteria selected, the report can be used to:

- View service authorizations with a **Pending** status
- View service authorizations with cost reviews that are coming due or are overdue
- Determine costs approved for a particular service description or type
- View costs approved for one or more contracts
- 1. On the SACWIS **Home** page, click the **Financial** tab.
- 2. Click the **Services** tab.
- 3. Click the Service Authorization link in the Navigation menu.

| Home                  | Case | Provi    | ider | Financial | Administration |
|-----------------------|------|----------|------|-----------|----------------|
|                       | (    | Services |      | Payment   |                |
|                       |      | $\smile$ |      |           | <u>help</u>    |
| Maintain Service      |      |          |      |           |                |
| Provider Ceilings     |      |          |      |           |                |
| Service Authorization |      |          |      |           |                |
| Service Autorization  |      |          |      |           |                |

The Service Authorizations Filter Criteria screen appears.

- 4. Type the filter criteria into the fields, as needed.
- 5. Click the **Search** button.

| Maintain Service                               | Service Authorizations Filter Criteria |                           |                         |   |  |  |
|------------------------------------------------|----------------------------------------|---------------------------|-------------------------|---|--|--|
| Provider Ceilings                              | Agency *                               |                           |                         |   |  |  |
| Service Authorization                          | Service Auth ID:                       |                           |                         |   |  |  |
| <u>Service Authorization</u><br><u>Summary</u> | Person ID:                             |                           | Search Person           |   |  |  |
|                                                | Provider ID:                           |                           | Search Provider         |   |  |  |
|                                                | Status:                                | Pending -                 | Approved By (Login ID): |   |  |  |
|                                                | From Begin Date:                       |                           | To Begin Date:          | - |  |  |
|                                                | From Cost Review Date:                 |                           | To Cost Review Date:    |   |  |  |
|                                                | Service Auth Type:                     | <b></b>                   |                         |   |  |  |
|                                                | Service Category:                      | -                         |                         |   |  |  |
|                                                | Service Type:                          | *                         |                         |   |  |  |
|                                                | Created In Error:                      | ⊙ Exclude ⊂ Include       |                         |   |  |  |
|                                                | E <u>Contracts Search Criteria</u>     |                           |                         |   |  |  |
|                                                | Sort By:                               | Begin Date (Descending) 💌 |                         |   |  |  |
| (                                              | Search Clear Form                      |                           |                         |   |  |  |

The **Service Authorizations** section appears at the bottom of the screen displaying all service authorizations that meet the selected criteria.

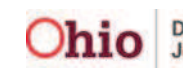

6. Click the **Generate Report** button at the bottom of the screen.

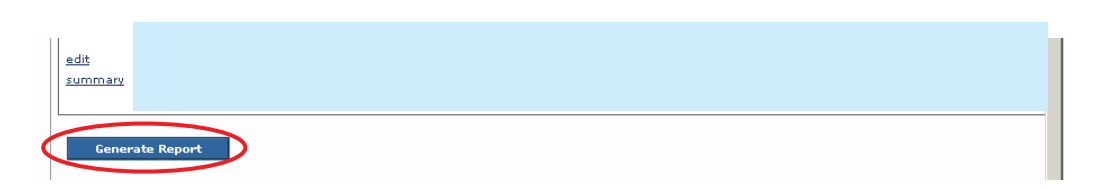

The **Document Details** screen appears.

- 7. In the Select Report Output Format section, click the PDF or Excel radio button.
- 8. Click the **Generate Report** button.

| Document Category:<br>Work-Item ID:<br>Task ID:                   |             | Document Title:<br>Work-Item Reference:<br>Task Reference: | Service Authorization Summary<br>Service Authorization Search<br>Service Auth Summary |      |
|-------------------------------------------------------------------|-------------|------------------------------------------------------------|---------------------------------------------------------------------------------------|------|
| Document History                                                  | Date Create | d                                                          | Employee ID                                                                           | Name |
| Document History<br>Select Report Output Form<br>O PDF<br>O Excel | nat         |                                                            |                                                                                       |      |
| Generate Report                                                   | >           |                                                            |                                                                                       |      |

A screen appears stating that the report is being created.

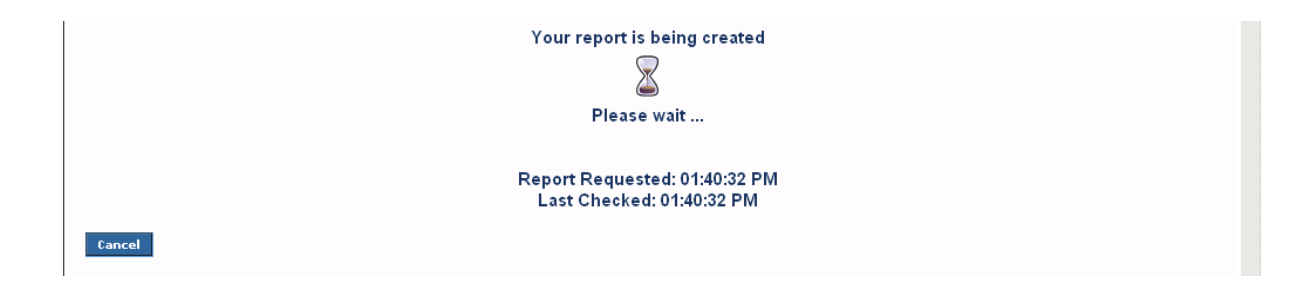

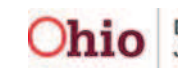

#### **Report Example**

The Service Authorization Summary Report appears in an Excel spreadsheet as shown below.

|     | A1 -            | <i>f</i> ∗ Sei | vice Authorization Sumr  | mary                       |           |            |           |             |   |
|-----|-----------------|----------------|--------------------------|----------------------------|-----------|------------|-----------|-------------|---|
|     | A               | В              | C                        | D                          | E         | F          | G         | Н           |   |
| 1   | Service Authori | zation Su      | mmary                    |                            |           |            |           |             |   |
| 2 1 | Run Date:       |                |                          |                            |           |            |           |             |   |
| 3 / | Agency ID:      |                |                          |                            |           |            |           |             |   |
| 4   |                 |                |                          |                            |           |            |           |             |   |
| 5   | Service Auth ID | Status         | Service Auth Approved By | Service Auth Approval Date | Last Name | First Name | Person ID | Contract ID | C |
| 6   |                 |                |                          |                            |           |            |           |             |   |
|     |                 |                |                          |                            |           |            |           |             |   |
| 7   |                 |                |                          |                            |           |            |           |             |   |
| 8   |                 |                |                          |                            |           |            |           |             |   |
| 9 : |                 |                |                          |                            |           |            |           |             |   |
| 10  |                 |                |                          |                            |           |            |           |             |   |
| 11  |                 |                |                          |                            |           |            |           |             |   |
| 12  |                 |                |                          |                            |           |            |           |             |   |
| 13  |                 |                |                          |                            |           |            |           |             |   |
| 14  |                 |                |                          |                            |           |            |           |             |   |
| 15  |                 |                |                          |                            |           |            |           |             | - |
| 16  |                 |                |                          |                            |           |            |           |             |   |
| 17  | 11 1            | otal Record    | d(s)                     |                            |           |            |           |             |   |

9. View or save the report.

## **Report Column Names and Descriptions**

| Report Column Name         | Description                                                                                                    |
|----------------------------|----------------------------------------------------------------------------------------------------|
| Service Auth ID            | The ID number assigned to that Service Authorization                                                                |
| Status                     | Displays the current status of the service authorization.<br>The status will be Approved, Pending, or Denied        |
| Service Auth Approved By   | Displays the person's name who final approved the service authorization, if applicable                              |
| Service Auth Approval Date | Displays the date the service authorization was final approved, if applicable                                       |
| Last Name                  | Displays the child's last name associated to the service authorization from a placement setting or case service     |
| First Name                 | Displays the child's first name associated to the service<br>authorization from a placement setting or case service |

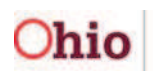

| Report Column Name                     | Description                                                                                                    |
|----------------------------------------|----------------------------------------------------------------------------------------------------|
| Person ID                              | Displays the person id associated to service authorization from a placement setting or case service                                       |
| Contract ID                            | Displays the SACWIS generated contract ID associated to the contract cost linked to the service authorization, if applicable              |
| County Contract Number                 | Displays the user entered county contract number<br>associated to the contract cost linked to the service<br>authorization, if applicable |
| Contracted Provider                    | Displays the contracted provider name associated to the contract linked to the service authorization, if applicable                       |
| Service / Payment Provider ID          | Displays service or payment provider ID number                                                                                            |
| Service / Payment Provider<br>Name     | Displays the service or payment provider of the<br>placement setting or case service                                                      |
| Service Auth Type                      | Displays the type of service authorization                                                                                                |
| Placement / Case Service Begin<br>Date | Displays the begin date of the placement setting or case service, whichever is applicable                                                 |
| Placement / Case Service End<br>Date   | Displays the end date of the placement setting or case service, whichever is applicable                                                   |
| Service Auth Begin Date                | Displays the begin date of the service authorization                                                                                      |
| Service Auth End Date                  | Displays the end date of the service authorization                                                                                        |
| Cost Type                              | Displays the calculations as Standardized, Contract,<br>and User Defined                                                                  |
| Service Type                           | Displays the service type                                                                                                    |
| Service Description                    | Displays the service description                                                                                                    |
| Cost Review Date                       | Displays the cost review date from the service authorization, if applicable                                                               |

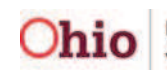